## Paul Sab Réseau ... pour les recruteurs

Connexion à la plateforme de gestion des offres de stages et emplois

- Se rendre sur la plateforme Paul Sab Réseau
  - <u>https://paulsabreseau.univ-tlse3.fr/</u>

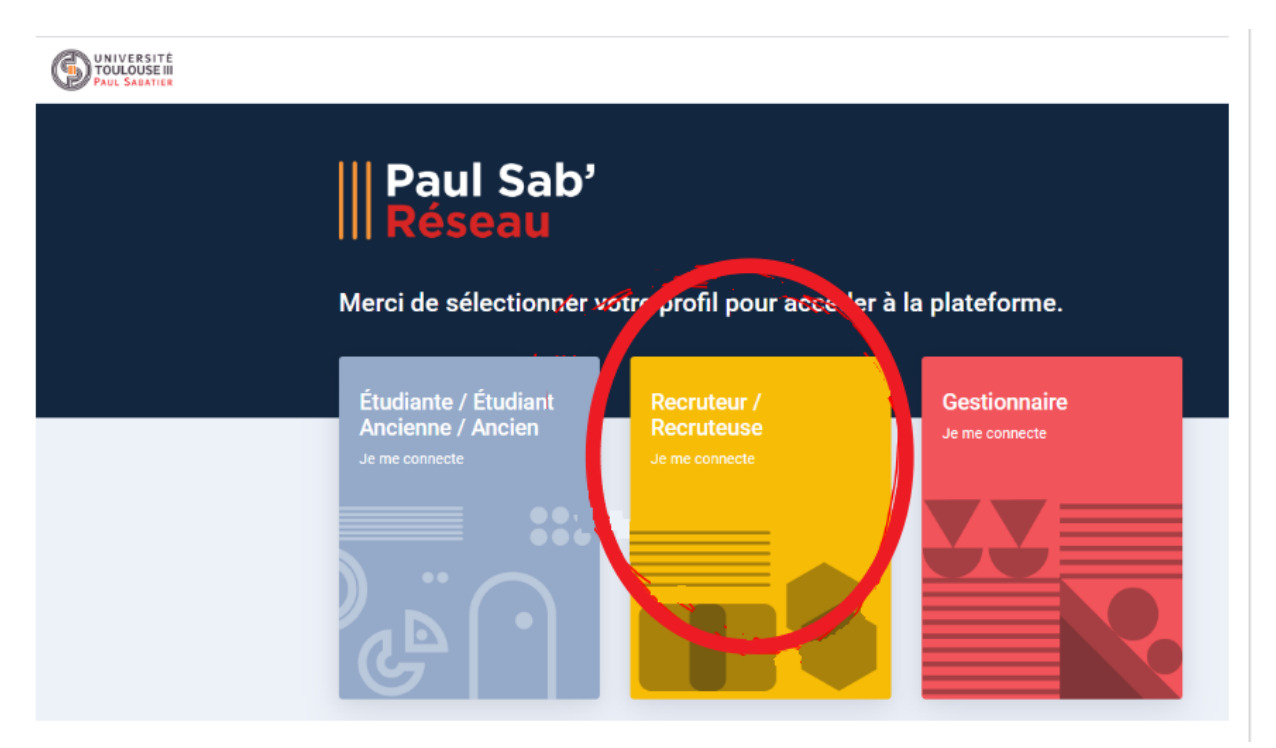

## - Se connecter à Paul Sab Réseau

• Bouton rouge

| UNIVERSITÉ<br>TOULOUSE III<br>Paul Sabatier<br>Plateforme recruteurs<br>Connexion             |       |      |
|-----------------------------------------------------------------------------------------------|-------|------|
| Identifiant                                                                                   |       |      |
| Mot de passe                                                                                  |       |      |
| Connexion                                                                                     |       |      |
| Mot de passe oublié ?                                                                         |       | 111N |
| Je crée mon compte recruteur                                                                  |       |      |
|                                                                                               | . 🕑 . |      |
| Paul Sab Réseau est propulsé par LiveRezo une solution<br>CosiWeb / Slapp<br>Mentions légales |       |      |
|                                                                                               |       |      |

Ou

- Créer un compte « Recruteur »
  - Bouton gris (image ci-dessus)
  - Attendre validation de la création du compte recruteur
  - Mail de confirmation envoyer dès création validée

## Déposer et gérer une offre de stage - Renseigner les détails de l'offre

-

| Intitulé du poste*          | Référence de l'off                    | Référence de l'offre |        |  |
|-----------------------------|---------------------------------------|----------------------|--------|--|
| escription du poste*        | Profil recherché*                     |                      |        |  |
| Description du poste*       | Profil recherché*                     |                      |        |  |
| Type de contrat*            | <ul> <li>Expérience requis</li> </ul> | se*                  |        |  |
| Secteur d'activité*         | ✓ Fonction*                           |                      |        |  |
| Niveau d'étude*             | ✓ Niveau de rémun                     | ération*             |        |  |
| Début de la mission*        | ✓ Durée*                              |                      |        |  |
| Lien pour postuler en ligne | Choisir un fichier                    |                      | Browse |  |
| Offre handi-accueillante    |                                       |                      |        |  |

Choisir la / les formations cibles : dans notre cas le BUT GEA-Rangueil

| Ciblage des formations                                   |                                                                   |
|----------------------------------------------------------|-------------------------------------------------------------------|
| U Veuillez obligatoirement cocher au moins une formation | n ou diplôme afin de pouvoir diffuser votre offre.                |
| Composante Faculté des sciences du sport et du mouvemen  | it humain                                                         |
| Département FACULTÉ DES SCIENCES DU SPORT ET             | DU MOUVEMENT HUMAIN                                               |
| DEUST STAPS - DEUST METIERS DE LA<br>FORME               | LICENCE STAPS - PARCOURS ACTIVITES<br>PHYSIOUES ADAPTEES ET SANTE |
| L •••                                                    |                                                                   |
| Département GESTION DES ENTREPRISES ET DES AI            | DMINISTRATIONS - RANGUEIL                                         |
|                                                          |                                                                   |

- Tout en bas de la page, cliquer sur le bouton rouge « Enregistrer »
- Demande d'approbation envoyée automatiquement à l'équipe des stages du département GEAR

| Mes offres<br>Gérer mes offres | D | Structure d'accueil                                                                                                    | Contact                                                                                                    |
|--------------------------------|---|----------------------------------------------------------------------------------------------------|----------------------------------------------------------------------------------------------------|
|                                |   | Nom: IUT A GEAR<br>Pays: FRANCE                                                                                                    | Civilité: M<br>Nom: GEAR<br>Prénom: Equipe stage<br>Service: Enseignement, formation<br>Fonction: Autres<br>Email: gear.stages@iut-tise3.fr |
|                                |   | Offre                                                                                                    |                                                                                                    |
|                                |   | Intitulé du poste: stage 1A<br>Description du poste: observation secretariat GEAR<br>Profil recherché: étudiant motivé<br>Type de contrat: Stage<br>Secteur d'activité: Administration publique<br>Fonction: Cadres administratifs et commerciaux d'entreprise<br>Niveau d'étude: Bac<br>Expérience requise: Pas d'expérience<br>Niveau de rémunération: Aucune rémunération (stages de moins de 2 mo<br>Début de la mission: Immédiat<br>Durée: Moins de 2 mois<br>Offre handi-accueillante: Oui<br>Date de fin de publication de l'offre: 25/07/2020<br>Statut | sis)                                                                                                    |
|                                |   | Désactiver Pourvue dans l'établissement Pourvue hors de l'éta                                                                                                    | blissement                                                                                                    |
|                                |   | Nombre de vues: 0                                                                                                    |                                                                                                    |
|                                |   | Ciblage des formations                                                                                                    |                                                                                                    |
|                                |   | GESTION DES ENTREPRISES ET DES ADMINISTRATIONS - TOULOUSE R                                                                                                    | NGUEIL : En cours d'approbation                                                                                                    |

- Mise à jour de l'état de l'offre dès que l'offre est validée par l'équipe des stages.

| Mes offres<br>Gérer mes offres | D | Structure d'accueil Contact                                                                                                    |
|--------------------------------|---|----------------------------------------------------------------------------------------------------|
|                                |   | Nom: IUT A GEAR     Civilité: M       Pays: FRANCE     Nom: GEAR       Prénom: Equipe stage     Service: Enseignement, formation       Fonction: Autres     Email: gear.stages@iut-tlse3.fr                                                                                                    |
|                                |   | Offre                                                                                                    |
|                                |   | Intitulé du poste: stage 1A<br>Description du poste: observation secretariat GEAR<br>Profil recherché: étudiant motivé<br>Type de contrat: Stage<br>Secteur d'activité: Administration publique<br>Fonction: Cadres administratifs et commerciaux d'entreprise<br>Niveau d'étude: Bac<br>Expérience reguise: Pas d'expérience<br>Niveau de rémunération: Aucune rémunération (stages de moins de 2 mois)<br>Début de la mission: Immédiat<br>Durée: Moins de 2 mois<br>Offre handi-accueillante: Oui<br>Date de fin de publication de l'offre: 25/07/2020<br>Statut: Active |
|                                |   | Désactiver Pourvue dans l'établissement Pourvue hors de l'établissement                                                                                                    |
|                                |   | Nombre de vues: 0                                                                                                    |
|                                |   | Ciblage des formations<br>gestion des entreprises et des administrations - toulouse rangueil : Vaide                                                                                                    |

- Visualiser l'ensemble des offres déposée par le recruteur

| Equipe stage G<br>IUT A GEAR   | GEAR |                  |          |              |                   |               |            | 0 Stages   |
|--------------------------------|------|------------------|----------|--------------|-------------------|---------------|------------|------------|
| Mes offres<br>Gérer mes offres | D    | Mes offres       |          |              |                   |               |            | R Nouvelle |
|                                |      | Afficher 10 🜩 ré | sultats  |              |                   | R             | echercher  |            |
|                                |      | TYPE             | INTITULÉ | 11 RÉFÉRENCE | 11 ÉTAT           | 11 ACTIONS    |            |            |
|                                |      | Stage            | stage 1A |              | Active<br>Détails | Mes candidats | Désactiver |            |
|                                |      | ТҮРЕ             | INTITULÉ | RÉFÉRENCE    | ÉTAT              | ACTIONS       |            |            |
|                                |      | Page 1 sur 1     |          |              |                   |               | Précédent  | 1 Suivant  |

- Revenir au descriptif et état de l'offre en cliquant sur « Détails »
- Visualiser les candidats ayant répondu à l'offre en cliquant sur « Mes Candidats »

| Equipe stage GEA               | ĸR |                     |               |                                                                       |                                                                              |             | 0 Stages                     |
|--------------------------------|----|---------------------|---------------|-----------------------------------------------------------------------|------------------------------------------------------------------------------|-------------|------------------------------|
| Mes offres<br>Gérer mes offres | D  | Candidate           | s à vot       | re offre: stage 1A                                                    |                                                                              |             |                              |
|                                |    | DATE                | NOM           | DÉPARTEMENT                                                           | DIPLÔME                                                                      | PROMOTION   | CONTACT                      |
|                                |    | 15/07/2020<br>18:52 | STAPS<br>Remi | GESTION DES ENTREPRISES<br>ET DES ADMINISTRATIONS -<br>RANGUEIL       | DUT GESTION DES ENTREPRISES ET<br>DES ADMINISTRATIONS - TOULOUSE<br>RANGUEIL | 2019 / 2020 | remi.staps@univ-<br>tlse3.fr |
|                                |    | Paul S              | Sab Réseau    | est propulsé par <mark>LiveRezo</mark> une soluti<br>Mentions légales | on CosiWeb / Slapp                                                           |             |                              |

## Complément d'information

Pour tout complément d'information, n'hésitez pas à nous contacter : gear.stages@univ-tlse3.fr